# 1. 首页

报名系统首页,初次使用时,请先点击【注册】按钮,注册新用户。

| W 北京印刷法大学<br>BELING FOREIGN STUDIES UNIVERSITY  | 北京外国语大学综合评价                                    | 介报名系统  |  |
|-------------------------------------------------|------------------------------------------------|--------|--|
|                                                 | 考生登录                                           |        |  |
|                                                 | Apply Now !                                    |        |  |
|                                                 | 容录名/手机号                                        |        |  |
|                                                 | 密码                                             |        |  |
| 国家游游路国                                          | 注册                                             | 登录     |  |
|                                                 | 北京外国语大学2018年"一带一路"外<br>语专业综合评价招生报考问答<br>系统操作演示 | 忘记盛码 ? |  |
| 群高称: 2018北沙(命命)平位)景条<br>群 号: 494817889          |                                                |        |  |
| 扫描二维码进入在线咨询QQ群,仅限学生本。<br>咨询时间:工作日下午14:00-17:00。 | 人。                                             |        |  |

# 2. 注册

(1) 阅读招生简章

点击【我已阅读并同意所有条款】按钮进入下一步。

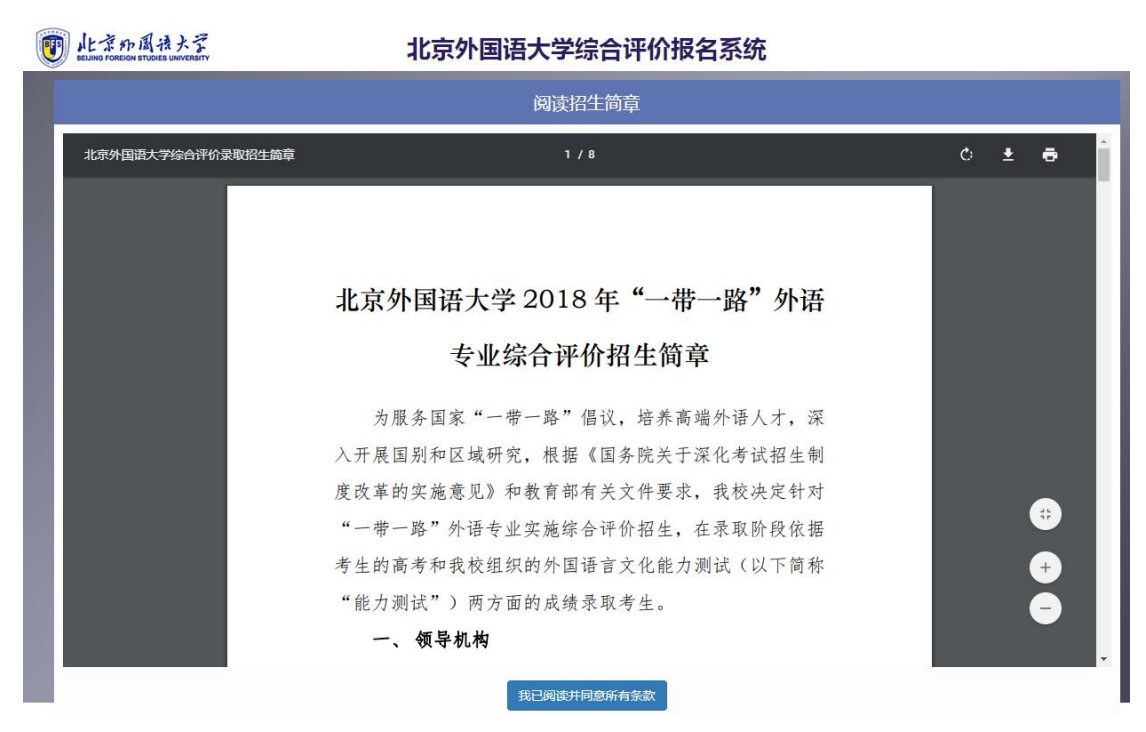

(2) 注册

注册时请输入正确的手机号,忘记密码时可通过此手机号重置密码。

| W 北京的国法大学<br>BELING FOREIGN STUDIES UNIVERSITY | 北京外国语大学综合评价报名系统 |  |
|------------------------------------------------|-----------------|--|
| /                                              | 考生注册            |  |
|                                                | 登录名             |  |
|                                                | 手机号             |  |
|                                                | 确认密码<br>注册      |  |

#### 3. 登录

可通过注册时设置的登录名或手机号与登录密码进行登录。

#### 4. 忘记密码

忘记密码时,点击首页【忘记密码】链接,进入密码重置页面。

先输入注册时的手机号(或学生基本信息-》联系信息中的【个人手机号码】),然后点击 【获取验证码】按钮,将手机上收到的验证码输入至验证码,输入新登录密码与确认新密码, 点击【重置密码】。

| <b>顾</b> 北京印图法大学<br>BELING FOREIGN STUDIES UNIVERSITY | 北京外国语力 | 大学综合评价报 | 名系统   | <br> |
|-------------------------------------------------------|--------|---------|-------|------|
| /                                                     |        | 忘记密码    |       |      |
|                                                       |        |         |       |      |
|                                                       | 手机号    |         |       |      |
|                                                       | 验证码    |         | 获取验证码 |      |
|                                                       | 新登录密码  |         |       |      |
|                                                       | 确认新密码  |         |       |      |
|                                                       |        | 重置密码    | 返回登录  |      |
|                                                       |        |         |       |      |

### 5. 填写报名信息

必填项:如图所示带此两种标记的均为含必填项的页面。所有必填项都填写以后才能完成报考。

|         | 此京的周语大学<br>BELING FOREIGN STUDIES UNIVERSITY | 北京外国语                         | 修改密码  | 查看帮助  | 退出登录   |  |  |  |
|---------|----------------------------------------------|-------------------------------|-------|-------|--------|--|--|--|
| 8       | 学生基本信息 ☆                                     |                               |       |       |        |  |  |  |
| Ð       | 复语测试 🖈                                       | 报考条件审核*基本信息*                  | 联系信息* | 主要经历* | 个人证件照* |  |  |  |
| 倉       | 家庭状况读                                        | 高三第一学期期末同科类成绩年级排<br>名:        | 年级排名  | 排名占比: |        |  |  |  |
| ш<br>•  |                                              | 高三第一学期期末同科类语文年级排<br>名:        | 年级排名  | 排名占比: |        |  |  |  |
| ଧ       | 高中毕业学校 🖈                                     | 高三第一学期期末同科类英语年级排<br>名:        | 年级排名  | 排名占比: |        |  |  |  |
|         | 课程及学业能力 🖈                                    | 高三第一学期期末同科类年级人数:              | 年级人数  |       |        |  |  |  |
| $\odot$ | 个人兴趣及<br>课外活动表现                              | 是否为北外生源基地校:                   |       |       |        |  |  |  |
| Ŷ       | 综合奖励获得情况                                     | 是否为省级示范校:                     |       |       |        |  |  |  |
|         | 推荐信 🗙                                        | 高二、高三各学期各科期末成绩是否<br>均及格(60%): | •     |       |        |  |  |  |
| Ø       | 个人陈述★                                        |                               | 保存    | ᡯ᠆᠊ᡛ  |        |  |  |  |
|         | 个人信息预览                                       |                               |       |       |        |  |  |  |
|         | 基本信息确认与上传 🗙                                  |                               |       |       |        |  |  |  |
|         | 信息确认与提交全                                     |                               |       |       |        |  |  |  |

#### 6. 成绩填写常见问题

- (1) 每门课程每个学期的成绩有两个输入框,前面的输入框为实际得分,后面的输入框为科 目满分。填写时应先选择科目满分,再填写实际得分。若科目满分在下拉列表中不存在, 请联系技术支持人员。
- (2) 应填写成绩的列信息包括: 高一上、高一下、高二上、高二下、高三上、学业水平考试。 填写时注意拖动横向滚动条,填写完整。
- (3) 没有成绩的科目实际得分空着不填写,满分选择【无成绩】。
- (4) 复读考生填写原高三时的成绩。
- (5) 中学学业成绩排名亦全部为必填项,无排名时需勾选【无排名】即可保存。

| Ø          | 复语测试 🗙                   | 课程及成绩排名*         | 模考*    | 月<br>( 清生) | 滤渍上作<br>■1客/#4 | 专* 竞        | 赛及比到<br>120年 | 度加电子 | 作品     | 洗坯Δ  | 发明  | 日成果    | aλ |
|------------|--------------------------|------------------|--------|------------|----------------|-------------|--------------|------|--------|------|-----|--------|----|
| 郃          | 家庭状况 🗙                   | 框输入实际得分。<br>的成绩。 | 没有成绩的科 | 目可以不       | 項写得            | 异分。<br>把动横向 | 滚动条          | 填写更  | 多成绩信息。 | ),复  | 读学生 | 请填写原高三 | 时  |
| 0          | 高山比小学校 🛧                 | 科目               | 高一上    |            |                | 一下          |              |      | 高二上    |      |     | 高二下    |    |
|            |                          |                  | 得分/满分  |            | 得分/满分          |             | 得分/满分        |      |        | 得分/满 |     |        |    |
|            | 课程及学业能力 🛠                | 语文               | 80     | 100        | •              | 89          | 100          | •    | 89     | 100  | •   | 89     | 1  |
|            |                          | 数学               | 98     | 70         |                | 98          | 100          | •    | 98     | 100  | •   | 98     | 1  |
| $\bigcirc$ | 个人 <b>兴趣</b> 及<br>课外活动表现 | 外语               | 97     | 90<br>100  |                | 97          | 100          | •    | 79     | 100  | •   | 97     | 1  |
| ¢          | 综合奖励获得情况                 | 地理               | 88     | 110<br>120 |                | 地理得分        | 100          | •    | 地理得分   | 100  | •   | 地理得分   | 1  |
|            |                          | 物理               | 物理得分   | 130<br>135 |                | 物理得分        | 100          | •    | 物理得分   | 100  | •   | 物理得分   | 1  |
| $\square$  | 推荐信 🖈                    | 化学               | 化学得分   | 150<br>160 |                | 化学得分        | 100          | •    | 化学得分   | 100  | •   | 化学得分   | 1  |
|            | 个人陈述 🛧                   | 生物               | 生物得分   | 200        |                | 生物得分        | 100          | •    | 生物得分   | 100  | •   | 生物得分   | 1  |
| ك          |                          | 历史               | 历史得分   | 320<br>A   |                | 历史得分        | 100          | •    | 历史得分   | 100  | •   | 历史得分   | 1  |
|            | 个人信息预览                   | 政治               | 政治得分   | 合格<br>优秀   |                | 政治得分        | 100          | •    | 政治得分   | 100  | •   | 政治得分   | 1  |
| F          | 基本信息确认与上传 👌              | 体育               | 体育得分   | 100        | •              | 体育得分        | 100          | •    | 体育得分   | 100  | •   | 体育得分   | 1  |
|            |                          | 美术               | 美术得分   | 100        | •              | 美术得分        | 100          | •    | 美术得分   | 100  | •   | 美术得分   | 1  |
|            | 信息确认与提交 🖈                | 音乐               | 音乐得分   | 100        | •              | 音乐得分        | 100          | •    | 音乐得分   | 100  | •   | 音乐得分   | 1  |
| E.         | 信息期程由语                   | 信息技术             | 信息技术得; | 100        | •              | 信息技术得:      | 100          | •    | 信息技术得; | 100  | •   | 信息技术得; | 1  |
| -15        |                          | 文科综合             | 99     | 100        | •              | 99          | 100          | •    | 99     | 100  | •   | 99     | 1  |
| F          | 信息勘误申请查询                 | 理科综合             | 理科综合得: | 100        | •              | 理科综合得       | 100          | •    | 理科综合得  | 100  | •   | 理科综合得; | 1  |
|            |                          |                  |        | _          | _              |             | _            | _    |        |      | _   |        |    |

### 7. 完成报考常见问题

报名信息填写完成后,必须点击完成报考才算报名成功。点击完成报考后,不能再修改报名 信息。若需要在完成报考后修改报名信息,可点击【撤销报考】按钮。修改之后应再次点击 【完成报考】。

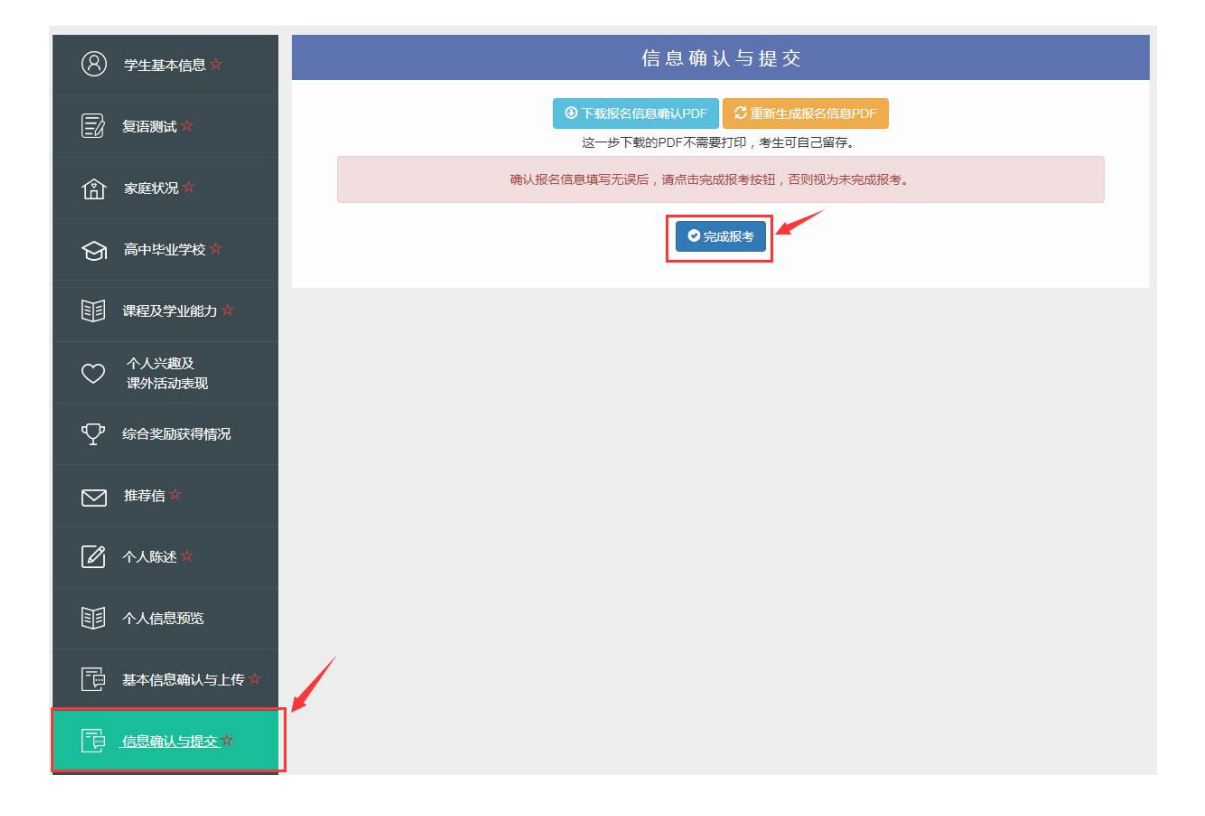